## WTC – Eksamensløsning

Adresse til ny wtc-løsning: <u>http://wtc01.fifk.no/</u>

1) Det første du er nødt til å gjøre når du er innlogget er å sjekke at riktig skole er valgt, dette gjør du i menyen til venstre som på bildene under.

|                              | 9 | Alle fagge.    | ippar       |                                |   | ~ Alla klassogrup | çor |        |   |             |   |
|------------------------------|---|----------------|-------------|--------------------------------|---|-------------------|-----|--------|---|-------------|---|
| NDUNGER                      | ~ |                |             | Q                              |   |                   |     |        |   |             |   |
|                              | • |                | 0           | Nem                            | ^ | Brukemavn         | 0   | Klasse | 0 | Aktiv regel | 0 |
| Se regler                    |   |                |             | Aae, Njål Elkeland             |   | 0811aanj          |     | 3ST    |   | Q           |   |
| D ADMINISTRATION D           | ~ |                |             | Aaen, Joakim Rauhala           |   | 0812aajo          |     | 1ST    |   | Q           |   |
|                              |   |                |             | Aanslekken, Markus             |   | 0603aama          |     | 25T    |   | Q           |   |
| Sett opp nye regelprofiler   |   |                |             | Abras, Alisar Mahmoud          |   | 1501abal          |     | 1ST    |   | Q           |   |
| Legg til superbrukere        |   |                |             | Akmentina, Dana                |   | 0301akda          |     | 1ST    |   | Q           |   |
| G Innstillinger for websiden |   |                |             | Alakorva, Jani Kristofer       |   | 1503alja          |     | 35T    |   | Q           |   |
|                              |   |                |             | Andreasean, Sol Anita          |   | 1805anso          |     | 1RM    |   | Q           |   |
| NE REGLER                    | ~ |                |             | Antonsen, Aurora Johansen      |   | 0602anau          |     | 3ST    |   | Q           |   |
|                              |   |                |             | Antonsen, Sten Robin Jespersen |   | 0412anst          |     | 1ST    |   | Q           |   |
| L GROPPER                    |   |                |             | Antonsen, Tiril Johansen       |   | 0602anti          |     | 3ST    |   | Q           |   |
|                              |   |                |             | Baumann, Jan Ølvind            |   | 1311baja          |     | 1ST    |   | Q           |   |
|                              |   |                |             | Baumann, Moa Elise             |   | 0611kima          |     | 2RMFA  |   | Q           |   |
|                              |   |                |             | Bekken, Brit Allce             |   | 2803bebr          |     | 1ST    |   | Q           |   |
|                              |   |                |             | Betancor, Fredrick Roska       |   | 1505befr          |     | 1ST    |   | Q           |   |
|                              |   |                |             | Buaban, Sophonwat              |   | 3108buso          |     | 1RM    |   | Q           |   |
|                              |   | Viser 1 til 19 | 8 av 198 li | njer                           |   |                   |     |        |   |             |   |

| otNet) Internals 🖉                                                     | <b>X</b> |             |      |                                |         |                     |        |   |             |   |
|------------------------------------------------------------------------|----------|-------------|------|--------------------------------|---------|---------------------|--------|---|-------------|---|
|                                                                        | -        | Alle faggru | pper |                                | ÷       | Alle klasse grupper |        |   |             | ~ |
| NDLINGER                                                               | ~        |             |      | Q                              |         |                     |        |   |             |   |
| dø videregående skole<br>uddørenlænde skole                            | •        |             | c    | Navn                           | ∧ Bruke | mavn 0              | Klasse | c | Aktiv regel | 0 |
| nmorfest viderogående skole<br>enes viderogående skole                 |          |             |      | Aan, Njál Eikeland             | 06114   | anj                 | 3ST    |   | Q           |   |
| selv videregående skole<br>Ikapp videregående skole                    |          |             |      | Aaen, Joakim Rauhala           | 0812    | oja                 | 1ST    |   | Q           |   |
| a videregående skole<br>sø videregående skole<br>to rideregående skole |          |             |      | Aanslekken, Markus             | 0603    | iama                | 2ST    |   | Q           |   |
| e vueregeende skole                                                    |          |             |      | Abras, Alisar Matemoud         | 1501    | ibal                | 1ST    |   | Q           |   |
| Legg til superbrukere                                                  |          |             |      | Akmentina, Dana                | 0301    | kda                 | 1ST    |   | Q           |   |
| Innstillinger for websiden                                             |          |             |      | Alakorva, Jani Kristofer       | 1503;   | dja                 | 3ST    |   | Q           |   |
|                                                                        |          |             |      | Andreassen, Sol Anita          | 1805    | inso                | 1RM    |   | Q           |   |
| EREGLER                                                                | ~        |             |      | Antonsen, Aurora Johansen      | 0602    | nau                 | 3ST    |   | Q           |   |
| F GDI IDDEO                                                            | ~        |             |      | Antensen, Sten Robin Jespersen | 0412    | mst                 | 18T    |   | Q           |   |
|                                                                        |          |             |      | Antonsen, Tirli Johansen       | 06024   | nti                 | 3ST    |   | Q           |   |
|                                                                        |          |             |      | Baumann, Jan Øivind            | 13118   | aja                 | 1ST    |   | Q           |   |
|                                                                        |          |             |      | Baumann, Moa Elise             | 06118   | Ima                 | 2RMFA  |   | Q           |   |
|                                                                        |          |             |      | Bekken, Brit Alice             | 2803    | etr                 | 1ST    |   | Q           |   |
|                                                                        |          |             |      | Betancer, Fredrick Roska       | 1505    | selr                | 1ST    |   | Q           |   |
|                                                                        |          |             |      | Buaban, Sephonwat              | 3108    | oeu                 | 1RM    |   | Q           |   |
|                                                                        |          |             |      |                                |         |                     |        |   |             |   |

 Når du har valgt riktig skole er du nødt til å finne elevene du skal opprette en regel for, her kan du søke i faggrupper, klassegrupper eller enkelte elever i søkefeltet.

|                            | Alle fag; | grupper |                                    | ~ Alle ki | assegrupper |   |           |   |             |   |
|----------------------------|-----------|---------|------------------------------------|-----------|-------------|---|-----------|---|-------------|---|
| nes videregående skole 🔹 🔹 |           | 0       | Q.<br>Navn                         | *         | Brukernavn  | C | Klasse    | 0 | Aktiv regel | ¢ |
| Se regler                  |           |         | Aaen, Odin Rauhala                 |           | 0910aaod    |   | JIBA      |   | Q           |   |
|                            |           |         | Abaje, Meron                       |           | 0905abme    |   | JSTB      |   | Q           |   |
| ADDING TOTAL COLOR         |           |         | Abaza, Sedra                       |           | 2404abse    |   | 1STA      |   | Q           |   |
| Sett opp nye regelprofiler |           |         | Abaza, Souzar                      |           | 0803abso    |   | 1ELA      |   | Q           |   |
| Legg til superbrukere      |           |         | Abdullahi, Mohamed Idiris          |           | 2506abmo    |   | 1BAB      |   | Q           |   |
| Innstillinger for websiden |           |         | Abera, Mulugeta Asfaha             |           | 2901abmu    |   | 1HSB      |   | Q           |   |
|                            |           |         | Abrahamsen, Bjørg Lisbeth          |           | 1105abbj    |   | 1VOH0     |   | Q           |   |
| REGLER                     |           |         | Abrahamsen, Julie                  |           | 1503abju    |   | 2HEA      |   | Q           |   |
|                            |           |         | Adam, Nagemaldin Abdullah Mohammad |           | 1105adna    |   | 1VOHO     |   | Q           |   |
| ond P Dr.                  |           |         | Akhlaghi, Abdul Hadi               |           | 0207akab    |   | зра́а     |   | Q           |   |
|                            |           |         | Akselsen, Roy-Inge                 |           | 1009akro    |   | FAGSKOLE2 |   | Q           |   |
|                            |           |         | Akselsen, William Otsen            |           | 0211akwi    |   | 2ANB      |   | Q           |   |
|                            |           |         | Al-Qadi, Wael Abdallah             |           | 1510ahra    |   | 2KEA      |   | Q           |   |
|                            |           |         | Alali, Bader Khaled                |           | 0102alba    |   | 1STA      |   | Q           |   |
|                            |           |         | Alali, Bayan Khaled                |           | 0102albi    |   | 1DHA      |   | Q           |   |

3) Når du har funnet elevene du ønsker å lage en regel for, markere du eleven og trykker på «Sett Webregel» nede i høyre hjørnet av skjermen.

| JUNGER -                   | Alle faggrupper |                                    | × | Alle klassegrupper     |   |        |   |             |  |
|----------------------------|-----------------|------------------------------------|---|------------------------|---|--------|---|-------------|--|
| DUNGER Y                   |                 |                                    |   | . and matter propperty |   |        |   |             |  |
|                            |                 | Q                                  |   |                        |   |        |   |             |  |
| ideregående skole 🔹 🔻      | v •             | Navn                               | 0 | Brukemavn              | 0 | Klasse | 0 | Aktiv regel |  |
| Se regler                  | ~               | Abelsen-Ohlen, Olaug Elisabeth     |   | 0908abol               |   | 1BAB   |   | Q           |  |
| DMINISTRATORER Y           | ~               | Brattfjord, Gøran Angell           |   | 1105brgo               |   | 1BAB   |   | Q           |  |
|                            | *               | Fosse, Sondre Kristoffer Thomassen |   | 2707foso               |   | 18AB   |   | Q           |  |
| Sett opp nye regelprofiler | ~               | Gaup, Sindre                       |   | 2501gasi               |   | 1BAB   |   | Q           |  |
| Logg til superbrukere      | ~               | Heitmann, Daniel                   |   | 0512heda               |   | 1BAB   |   | Q           |  |
| Innstillinger for websiden | ~               | Hjulfors, Johannes Benjamin        |   | 1507hjjo               |   | 1BAB   |   | Q           |  |
|                            | ~               | Kleven, Thomas                     |   | 0208kith               |   | 1BAB   |   | Q           |  |
| REGLER                     | ~               | Opgård, Jan Martin                 |   | 2308opja               |   | 1BAB   |   | Q           |  |
| GRUPPER Y                  | *               | Rasmussen, Robin                   |   | 1308raro               |   | 18AB   |   | Q           |  |
|                            | ~               | Solheim, Tor-Willy Bohr            |   | 0.308soto              |   | 1BAB   |   | Q           |  |
|                            | ~               | Thomassen, Odd Andre               |   | 2711thed               |   | 1BAB   |   | Q           |  |

- 4) Første gang du gjør dette vil ingen regler vises, disse må du selv opprette. Når du klikker inn på «Sett Webregel» velger du «Lag Ny Regel».
- 5) Nå oppretter du regelen du ønsker. I første rute velger du ett navn for regelen, mens i andre rute velger du hva den skal blokkere. Her er det Nettkontroll\_Eksamen, Nettkontroll\_Stengt-Nett eller Nettkontroll\_Privatist som gjelder.

Nettkontroll\_Eksamen For ordinære elever hvor PC er tilkoblet nettverket "FFK". Sperrer for all internettrafikk som ikke er oppført i liste fra UDIR eller den lokale listen med ressurser som skolene benytter og har fått godkjent som ressurs under eksamen.

**Nettkontroll\_Stengt-Nett** For ordinære elever hvor PC er tilkoblet nettverket "FFK". Sperrer for all internettrafikk ved prøver uten tilgang på digitale ressurser. Elevene lagrer prøven lokalt på PC, og benytter lokal programvare.

**Nettkontroll\_Privatist** Sperrer for all internettrafikk. Denne regelen skal benyttes for elever som tar eksamen som privatist. Da skal eleven benytte nettverket "FFK\_Privatist" på linje med andre privatister, og sperringen er ment å "tvinge" eleven over på "FFK\_Privatist" for å få tilgang til ressursene som står på UDIR sin unntaksliste.

Velg deretter tidspkt for når sperringen skal være aktiv (fra og til). Klikk deretter på «lagre».

| Navngi din regel Eksamen - 11.11 | Velg en type regel Nettkontroll_Eksamen 🗸 | 8 |
|----------------------------------|-------------------------------------------|---|
| Gjentagende regel                | Gjelder: Velg ukedager ~                  |   |
| Fra  11.11.2020                  | Til<br>11.11.2020                         |   |
| Klokken 00 ~ 00 ~                | Klokken 15 • 00 •                         |   |
|                                  | Lagre                                     |   |

6) Nå er regelen opprettet og den vil være tilgjengelig om du ønsker å bruke samme regel for flere elever, grupper eller klasser. Når du har markert elevene du ønsker å lage sperring for trykker du «Sett Webregel» og regelen vil vises som på bildet under. Alternativt lager du ny regel som beskrevet i pkt 5

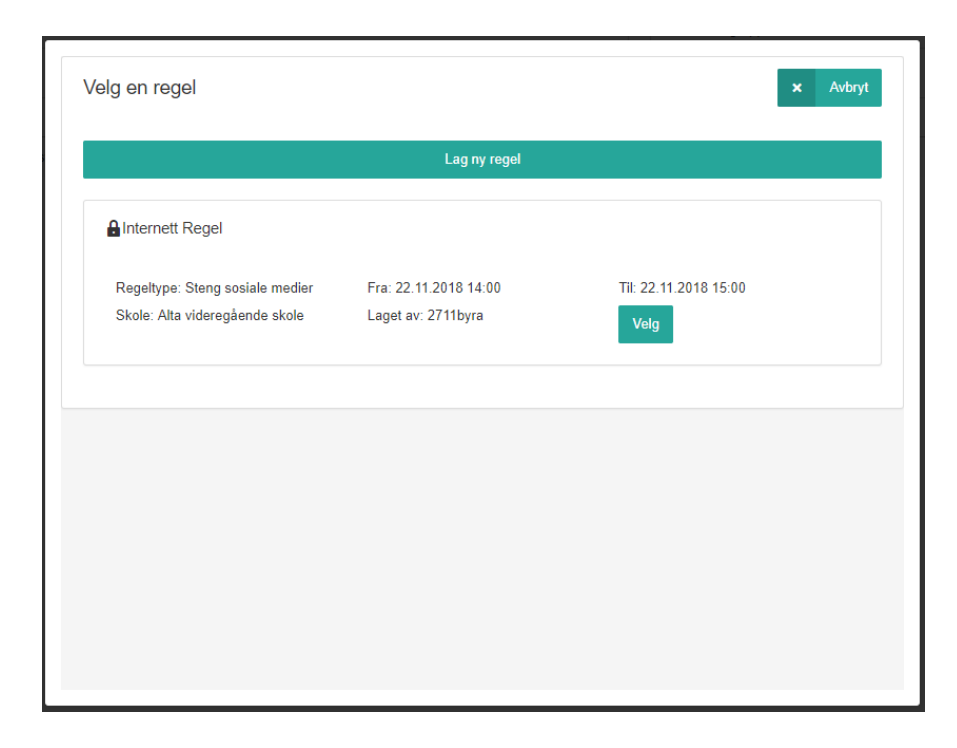